## Copying an assignment template

Your tutor may have created a template for your assignment. This will be in the form of a Mahara **page** or **collection** that you can copy.

To copy a template go to **PORTFOLIO** and then either **Pages** or **Collections**.

|                                | DASHBOARD             | CONTENT       | PORTFOLIO | GROUPS |
|--------------------------------|-----------------------|---------------|-----------|--------|
| Pages Collections Shared by me | Shared with me Export | <u>Import</u> |           |        |

Click on **Copy a page**.

| + Create page | 街 Copy a page |
|---------------|---------------|
|               |               |

Or Copy a collection.

| <b>.</b> |                | An orm     | II ti      |
|----------|----------------|------------|------------|
|          | lew collection | Cel Copy a | collection |

You will then be shown a list of all the **pages** and **collections** you are allowed to copy.

You can copy a single page (1 or 2) or a whole collection (3).

| Copy a page or collection                                                                                                    |                          |                             |  |  |  |  |  |
|----------------------------------------------------------------------------------------------------|--------------------------|-----------------------------|--|--|--|--|--|
| Search                                                                                                    |                          |                             |  |  |  |  |  |
| Here you can search through the pages that you are allowed to copy as a starting point for making a new page. You can see a preview of each page by clicking on its name. Once you have found the page you wish to copy, click the corresponding "Copy page" button to make a copy and begin customising it. You may also choose to copy the entire collection that the page belongs to by clicking the corresponding "Copy collection" button. |                          |                             |  |  |  |  |  |
| Example collection - use as template for<br>assignment                                                                                                    | Example<br>page          | Losephine Copy collection 3 |  |  |  |  |  |
| Example collection - use as template for assignment                                                                                                    | <u>Example</u><br>page 2 | Losephine 2                 |  |  |  |  |  |
|                                                                                                    |                          | 2 pages                     |  |  |  |  |  |